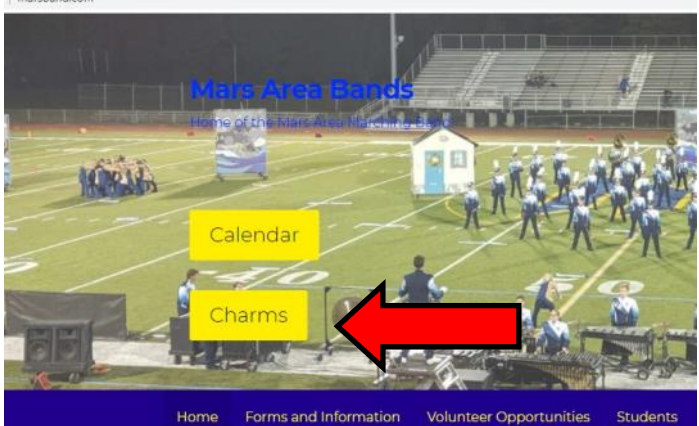

Go to www.marsband.com and click on the "Charms" button.

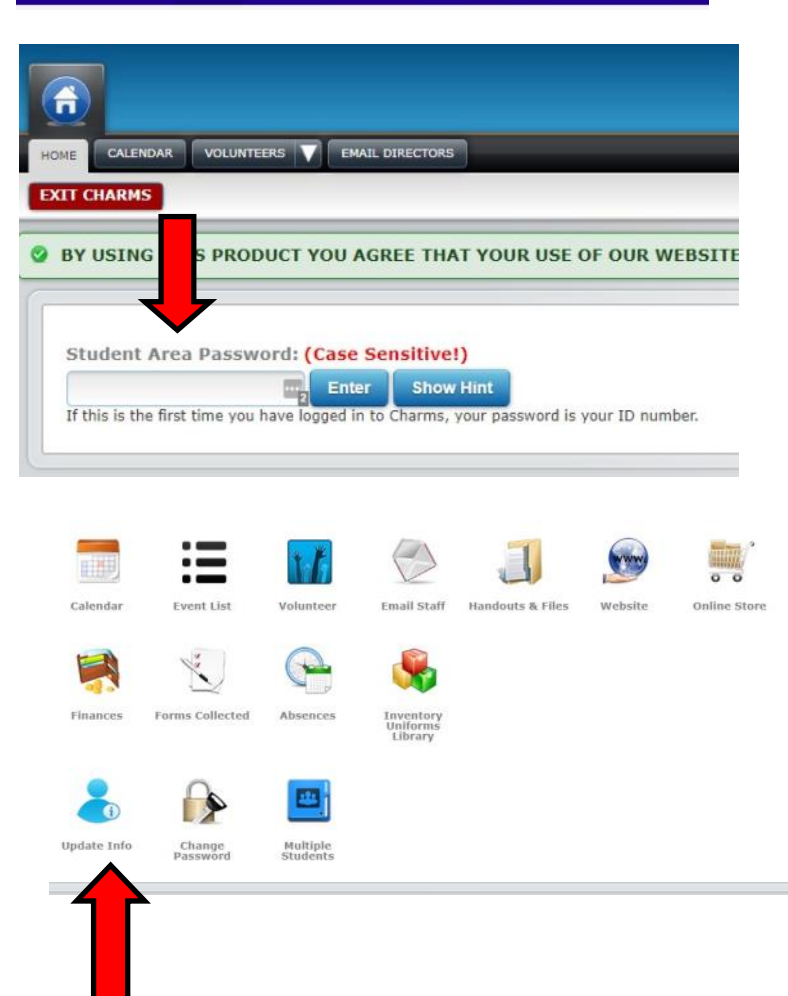

Enter the provided ID # into the "Student Area Password" box and click "Enter". If this is your first time logging in, you will be prompted to change your password.

> Click on the "Updated Info" icon to enter/update the student and adult information.

marsband.com

|             |                                          |                                                                                                    | NJ.              |                                                                                           |       |
|-------------|------------------------------------------|----------------------------------------------------------------------------------------------------|------------------|-------------------------------------------------------------------------------------------|-------|
| tudent ID   |                                          |                                                                                                    | Sex              |                                                                                           |       |
| rst Name    |                                          |                                                                                                    | Locker           | Combination none                                                                          |       |
| iddle Name  |                                          |                                                                                                    | T-Shirt Size     |                                                                                           | C     |
| ast Name    |                                          |                                                                                                    | Primary Group    | Marching Band 2021                                                                        |       |
| ddress      |                                          |                                                                                                    | Other Groups     | Disney 2020<br>Indoor Percussion 2020                                                     |       |
| ity, St Zip |                                          |                                                                                                    |                  | Indoor Percussion 2021<br>Marching Band 2019<br>Marching Band 2020<br>Marching Winds 2019 | Yo    |
| юле         |                                          |                                                                                                    |                  |                                                                                           | "ເ    |
| mail        | an an an an an an an an an an an an an a |                                                                                                    | Instrument/Part: | Marching Band: Bass Drum<br>MIP/MAWG: Bass Drum<br>Concert Band: Flute                    | th    |
|             |                                          | and a start of the second second second second second second second second second second second second second s | Leadership Role  |                                                                                           | CI CI |

Complete the highlighted information for the student and adult(s). You must click on the green "update" box in each window for the information to save for each person.

| Emma's information               | v upa                                                                     |
|----------------------------------|---------------------------------------------------------------------------|
| Brian MacDonald's Information    |                                                                           |
| Copy Dotted Fields From Student? |                                                                           |
| Salutation                       | Interests                                                                 |
| First Name                       | Band Truck Driver Chaperone Raed Macrhaedics cale management /fulfillment |
| Last Name                        | Chaperone Nurse/PA/ND<br>Competition Neals                                |
| Work Phone                       | Equipment Maintenance                                                     |
| Home Phone                       | Relation                                                                  |
| Cell Phone                       | E-mail 1                                                                  |
| Address                          | E-mail 2                                                                  |
| City St Zin                      | Occupation/Skills                                                         |